1.Muudatustaotluse esitamiseks tuleb sisse logida e-pria keskkonnas ning valida "Dokumendid", kus kuvatakse kõik PRIA-le esitatud dokumendid.

| PõLLUMAJANDUSE REGISTRITE<br>JA INFORMASIOONI ÄMET                                                      |                                                                                                    |                                                                                                    |                                                        |                                             |                                       |  |  |
|----------------------------------------------------------------------------------------------------|----------------------------------------------------------------------------------------------------|----------------------------------------------------------------------------------------------------|--------------------------------------------------------|---------------------------------------------|---------------------------------------|--|--|
| Taotlemine                                                                                              | Dokumendid                                                                                                    | Hinnakataloog                                                                                         | Kliendi andmed                                         | Esindusõigused ja volitused                 | LEADER                                |  |  |
| Tere tule<br>NB! Kui soovite s                                                                          | mast,<br>aada PRIA kliendiks t                                                                                           | aotlejana või abi saajana                                                                             | a / loomapidajana või loak                             | ohustusega ettevõtjana füüsilise isikuna, : | siis valige menüüst "Kliendi andmed". |  |  |
| Taotlemii                                                                                               | 1e                                                                                                    |                                                                                                    |                                                        |                                             |                                       |  |  |
| Esita toetu<br>MITTETULUNDU<br>> Kohaliku tege<br>> Kohaliku tege<br>> Kohaliku tege<br>> Vaata kõiki o | staotlus Esit<br>ISÜHING<br>wusgrupi toetuse mak<br>wusgrupi jooksvate ku<br>wusgrupi toetuse mak<br>esitatud taotluseid | a maksetaotius/kulu<br>esitatud t<br>setaotlus (2017)<br>lude ja elavdamise raken<br>setaotlus (2017) | tuste aruanne<br>iaotlused<br>iduskava (2017) (muudatu | staotius)                                   |                                       |  |  |
| Hinnakat                                                                                                | aloog<br>i objektide lisamine ja                                                                                         | vaatamine                                                                                             |                                                        |                                             |                                       |  |  |

2. Dokumentide loetelus tuleb valida taotlus, mida soovitakse muuta. Selleks on kõige lihtsam kasutada registreerimise numbrit (on igal taotlusel erinev).

3. Leides endale vajaliku taotluse, tuleb see avada vajutades selle nime peale.

| POLLUMAJANGUSE REGISTRITE<br>JA INFORMATSIOON AMET |                               |                             |                                                                          |                     |                |                                    |    |                                   | Esindatav |                      |    |        |
|----------------------------------------------------|-------------------------------|-----------------------------|--------------------------------------------------------------------------|---------------------|----------------|------------------------------------|----|-----------------------------------|-----------|----------------------|----|--------|
| Taotlemine                                         | Dokumendid                    | Hinnakataloog               | Kliendi andmed                                                           | Esindusõiguse       | d ja volitused | LEADER                             |    |                                   |           |                      |    |        |
| Esitatud                                           | isitatud                      |                             |                                                                          |                     |                |                                    |    |                                   |           |                      |    |        |
| PRIA-le es                                         | PRIA-le esitatud dokumendid   |                             |                                                                          |                     |                |                                    |    |                                   |           |                      |    |        |
| Esitamise aeg                                      |                               | <ul> <li>Nimetus</li> </ul> | 3                                                                        | \$                  | Reg. nr        | ¢ Meede                            | \$ | Liik                              | ¢         | Staatus              | \$ | Kanal  |
|                                                    | *                             |                             |                                                                          |                     |                |                                    | ~  |                                   | ~         |                      |    |        |
| 26.04.2017, 17:07                                  | 7                             | Kohaliku                    | i tegevusgrupi toetuse mak                                               | csetaotlus (2017)   | 13-21.4/17/108 | Kohaliku tegevusgrupi toetus       |    | Maksetaotlus/kulutuste<br>aruanne |           | Menetluses           | 1  | e-PRIA |
| 01.03.2017, 11:25                                  | 5                             | Kohaliku<br>rakendus        | i tegevusgrupi jooksvate ku<br>skava (2017)                              | llude ja elavdamise | 13-21.4/17/57  | Kohaliku tegevusgrupi toetus       |    | Muudatustaotlus                   |           | Aktsepteeritud       |    | e-PRIA |
| 27.02.2017, 08:47                                  | 7                             | Kohaliku                    | ı tegevusgrupi toetuse mak                                               | csetaotlus (2017)   | 13-21.4/17/54  | Kohaliku tegevusgrupi toetus       |    | Maksetaotlus/kulutuste<br>aruanne |           | Menetluses           |    | e-PRIA |
| 17.02.2017, 10:38                                  | 8                             | Kohaliku                    | i tegevusgrupi toetuse rake                                              | nduskava (2018)     | 13-21.4/17/48  | Kohaliku tegevusgrupi toetus       |    | Muudatustaotlus                   |           | Aktsepteeritud       |    | e-PRIA |
| 17.02.2017, 10:27                                  | 7                             | Kohaliku                    | Kohaliku tegevusgrupi toetuse rakenduskava (2018)                        |                     | 13-21.4/17/47  | Kohaliku tegevusgrupi toetus       |    | Rakenduskava                      |           | Menetluses           |    | e-PRIA |
| 29.09.2016, 00:00                                  |                               | Kohaliku<br>rakendus        | Kohaliku tegevusgrupi jooksvate kulude ja elavdamise rakenduskava (2017) |                     | 13-21.4/16/951 | Kohaliku tegevusgrupi toetus       |    | Rakenduskava                      |           | Maksetaotluste ootel | 1  | e-PRIA |
| 11.11.2015, 00:00                                  | D                             | Kohaliku<br>toetustad       | i tegevusgrupi jooksvate ku<br>otlus                                     | llude ja elavdamise | 13-21.4/15/14  | Kohaliku tegevusgrupi toetus       |    | Toetustaotlus                     |           | Maksetaotluste ootel | 1  | e-PRIA |
| 29.05.2015, 10:06                                  | 6                             | Kohaliku<br>makseta         | i tegevusgrupi strateegia e<br>iotlus                                    | ttevalmistamise     | 13-21.1/15/232 | LEADER strateegia ettevalmistamine |    | Maksetaotlus/kulutuste<br>aruanne |           | Otsus koostatud      | 1  | e-PRIA |
| 13.03.2015, 14:40                                  | 0                             | Kohaliku<br>makseta         | i tegevusgrupi strateegia e<br>iotlus                                    | ttevalmistamise     | 13-21.1/15/59  | LEADER strateegia ettevalmistamine |    | Maksetaotlus/kulutuste<br>aruanne |           | Otsus koostatud      |    | e-PRIA |
| 05.12.2014, 14:03                                  | 3                             | Kohaliku<br>makseta         | i tegevusgrupi strateegia e<br>iotlus                                    | ttevalmistamise     | 13-21.1/14/76  | LEADER strateegia ettevalmistamine |    | Maksetaotlus/kulutuste<br>aruanne |           | Otsus koostatud      | 1  | e-PRIA |
| « 1 2 :                                            | (1 2 5) Naitan: 10- Kokku: 11 |                             |                                                                          |                     |                |                                    |    |                                   |           |                      |    |        |

4. Avaneb taotluse vaade, kus kuvatakse esitatud taotluse andmed. Liikudes erinevate plokkide vahel (Üldandmed, Detailandmed, Kulutused, Lisadokumendid) on võimalik näha eelneval esitatud taotluse andmeid.

5. Muudatustaotluse tegemiseks tuleb vajutada nupule "Esita muudatustaotlus". NB!: Veendu eelnevalt, et esitad muudatustaotlust õigele taotlusele!

| Kohaliku tegevusgr                                                                                                    | upi toetus                                                                                                   |                                                                                                    |
|----------------------------------------------------------------------------------------------------|----------------------------------------------------------------------------------------------------|----------------------------------------------------------------------------------------------------|
| Taotleja<br>MITTETULUNDUSÜHING                                                                                                    | Taotlusvoor         Taotlustoimiku nr           06.11.2015 - 30.06.2026         19401500012                  | Lisa takenduskava Uisa ettemaksutaotlus Uisa dokument                                                    |
| Toetustaotlus<br>Reg.nr. 13-21.4/15/14<br>Esitamise kp: 11.november 2015<br>Maksetaotluste ootel                                                                         | Maksetaotlus/kulutuste aruanne 13-21.4/17/108                                                                | Esita tagasi/8mise taotus Laadi alla esitatud taotluse PDF Vajadi abi7 Vajuta sita Esita muudatuntaorlus |
| Rakenduskava (2018) Taotluse viimase versiooni aluseks Muudaustaotlus Reg.nr: 13-27.44/1/48 Esitamise kp: 17.veebruar 2017                                               | Uldandmed Detailandmed Kulutused Lisadokumendid Taotleja andmed                                              |                                                                                                    |
| Neenebuses<br>• Rakenduskava (2017)<br>Taotuse vimase versioni aluseks<br>Muudatustootus<br>Reg.n.: 13-21.4417/87<br>Estamise kirjo 1.matts 2017<br>Maksetaotluste ootel | Taoteja nimi: MITTETULUNDUSÜHING<br>Registrikood:<br>E-post: ALINE: TAMM@PRIA EE<br>Telefoninumber: 56653668 | Estaja nimi: TAAN KURVITS<br>Isakukood:<br>E-post: taavi kunits@pria.ee                                  |
| - Maksetaotlus/kulutuste aruanne<br>(2017)<br>Regnr: 13-21.4/17/108<br>Esitamise kp. 28.aprill 2017<br>Menetuses                                                         | Volitatud esindaja andmed taotluse menetlemisel                                                              | 0                                                                                                    |
| Maksetaotlus/kulutuste aruanne<br>(2017)<br>Reg.n: 13-21.4/17/54<br>Esitamise kg: 27.veebruar 2017<br>Mendluse                                                           | tskukood<br>E-post taavi kuvits⊜pria ee                                                                      |                                                                                                    |

6. Vajutades "Esita muudatustaotlus" laetakse leht uuesti ning taotlus muutub muudetavale kujule. Samuti ilmneb vasakule sakkidesse Muudatustaotlus, mis on esitamata. Hoiatus tekib ka lehe ülaosas, mis annab märku, et antud muudatustaotlus, pole PRIA-sse veel esitatud.

| Taotlus pole PRIA-le esitatud.                                   |                                                                                                    |                                                                                                    |                                                       |
|------------------------------------------------------------------|----------------------------------------------------------------------------------------------------|----------------------------------------------------------------------------------------------------|-------------------------------------------------------|
| 1. Uldandmed 2. Detailandmed 3. Kuli                             | utused 4. Lisadokumendid 5. Esitamine                                                                                                    |                                                                                                    | Laad alla esitatud taotuse PDF Vajad ab1? Vajata siia |
| otleja andmed                                                    | MITTETULUNDUSÜHING                                                                                                    | Esitaja nimi:                                                                                                    | TAAVI KURVITS                                         |
| Registrikood.<br>E-post:<br>Telefoninumber:                      | AUNE TAMM@PRIA EE<br>56663668                                                                                                    | Isikukood:<br>E-post:                                                                                                    | taavi kunits@pria.ee                                  |
| Esindaja andrred taotuse<br>Esindaja rimi:<br>Isikukod:<br>E-cet | TAAN KURVITS                                                                                                    |                                                                                                    | Vaheta esindaja                                       |
| c-post.                                                          | uan sonagpine e                                                                                                    |                                                                                                    | Kustuta taotlus Edasi                                 |
|                                                                  | Taotius pole PRIA le esitatud.<br>Ludatustanti use sisestamine ja esi<br>Ludatustanti use sisestamine ja esi<br>Ludantmed 2. Detailandmed 3. Kut<br>steleja andmed<br>Taotieja nimi:<br>Epost:<br>Telefoniumber:<br>Lidadua andmed taotluse<br>Esindaja nimi:<br>Liakukod:<br>Epost: | Taotlus pole PRIA le esitatud.<br>Ludiatustanti use sisestamine ja esitamine<br>Ludianamea 2. Detailandmed 3. Kulutused 4. Lisadokumendid 6. Esitamine<br>stiteja andmed<br>Lisadega nimi: MITETULURUUSÜHING<br>Registrikood<br>E pos: ALNE TAMA@PRIA.EE<br>Tektorinumbe: 5665368<br>itatud esindaja andmed taotluse menetlemisel •<br>Eandaja nimi: TAMI KURVITS<br>Isikukood:<br>E pos: taak kunits@pria.ee | Taotlas pole PRIA le estatual.                        |

7. Muudatuste tegemiseks tuleb läbi käia kõik vahelehed (Üldandmed, Detailandmed, Kulutused, Lisadokumendid, Esitamine). Selleks tuleb vajutada nuppu "Edasi".

8. Olenevalt muudatuse sisust tuleb muuta taotluses esitatud andmed. Andmete sisestamisel kehtib sama loogika nagu algselt taotluse esitamisel.

9. Kuludokumentide muutmiseks saab kasutada kahte nuppu. Pliiatsi kujuline nupp avab sisestatud kuludokumendid muudetavaks. Kuludokumendi muutmisel kuvatakse identne aken kuludokumendi sisestamisega. Prügikasti kujuline nupp kustutab kuludokumendi täielikult ära.

| Aı                                | Arved                |                  |                         |           |           |           |               |                    |               |         |   |
|-----------------------------------|----------------------|------------------|-------------------------|-----------|-----------|-----------|---------------|--------------------|---------------|---------|---|
| Ava                               | tabeli kõik alamread |                  |                         |           |           |           |               |                    |               |         |   |
|                                   | Kuludokumendi nr     | Kuludokumendi kp | Kululiik                | Netosumma | Käibemaks | Kogusumma | Toetuse summa | Taotleja omaosalus | Tarnija nimi  | Liising |   |
| TEGEVUSPIIRKONNA ELAVDAMISE KULUD |                      |                  |                         | 452,52    | 90,50     | 543,02    | 543,02        | 0,00               |               |         |   |
| C                                 | 88                   | 04.04.2017       | Lähetusega seotud kulud | 452,52    | 90,50     | 543,02    | 543,02        | 0,00               | TAAVI KURVITS | Ei      | 1 |
| J                                 | OOKSVAD KULUD        |                  |                         | 30,00     | 6,00      | 36,00     | 36,00         | 0,00               |               |         |   |

10. Kui kõik vajalikud muudatused on tehtud, võid salvestada ja edasi liikuda.

11. Lisadokumentide vahelehel saab lisada täiendavaid dokumente, mis ei käi otseselt ühegi kuludokumendi juurde.

12. Kui kõik vajalikud muudatused on tehtud, liigu edasi Esitamine vahelehele. Siin kirjelda lühidalt muudatuse esitamise vajadust ning muudatuste sisu. Nupuga "Esita taotlus" saada muudatustaotluse PRIA-sse.

| ▲ Taotius pole PRIA-le esitatud.                                                                                                    |                                                       |
|----------------------------------------------------------------------------------------------------|-------------------------------------------------------|
| Muudatustaotluse sisestamine ja esitamine         1. Üldandmed       2. Detailandmed       3. Kulutused       4. Lisadokumendid       5. Esitamine | Laadi alla esitatud taotluse PDF Vajad abi? Vajuta si |
| Esita taotlus                                                                                                    |                                                       |
| Taotletav summa: 18 006,75<br>Taotlus sisestatud andmetega: Ava PDF<br>Kolkkuvõte muudatustest: Ava PDF                                            |                                                       |
| Muudatustaotluse esitamise selgitus: *                                                                                                    |                                                       |
| Kinnitused: * 🗌 Soovin muuta maksetaotlust registreerimisnumbriga 13-21.4/17/108.                                                                  | Salvesta Esita taofius                                |

13. Peale PRIA-sse saabumist vaatab menetleja muudatustaotluse üle ning kui muudatused on korrektsed ja lubatu piires, aktsepteerib menetleja muudatustaotluse ning esitatud andmed kantakse üle kehtivaks maksetaotluseks.

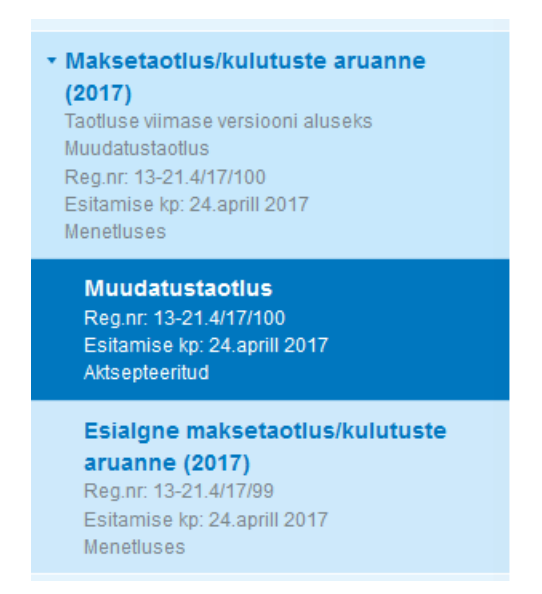